# Grove - 12 Channel Capacitive Touch Keypad (ATtiny1616)

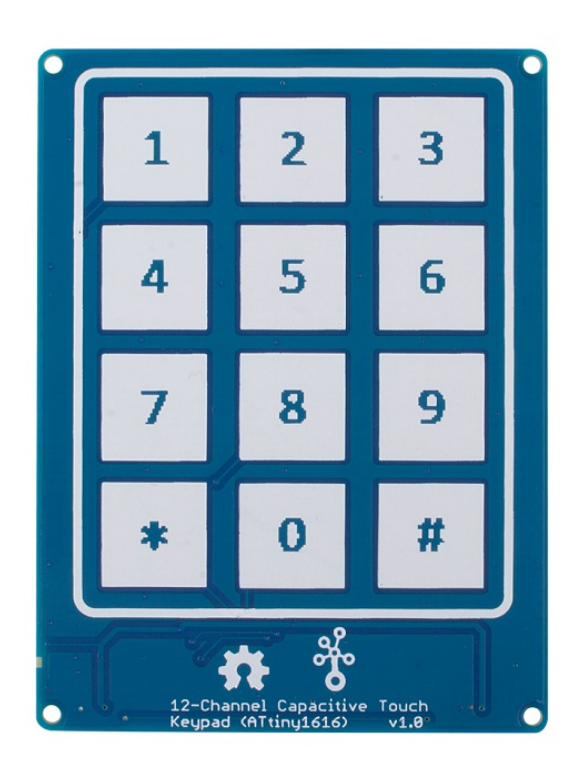

The Grove 12 button Capacitive Touch Keypad is built around the ATtiny1616, an AVR® 8-bit processor running at up to 16 MHz. ATtiny1616 is a low-power, high-performance chip integrated QTouch® peripheral touch controller which supports capacitive touch interfaces with proximity sensing and driven shield. With this module, you can easily create an arduino password keypad or a DIY phone keypad.

We made this keypad into a 3x4 form, just like the layout of a mobile phone keyboard. The traditional keypad requires 3 vertical lines and 4 horizontal lines to scan, which will occupy 7 I/O pins of the microcontroller. With the help of ATtiny1616 and Grove connector, only RX and TX two pins are enough for Grove - 12-Channel Capacitive Touch Keypad. You can easily use this module with a microcontroller with a hardware UART interface, or you can use the software UART to read the button input with two normal I/O pins.

All in all, the Grove 12 button Capacitive Touch Keypad is an easyto-use module that requires very little code, especially when you use it with Grove compatible mainboards

[https://www.seeedstudio.com/seeeduino-boards-c-987.html], no soldering, just plug and play.

## Get One Now 📜

[https://www.seeedstudio.com/Grove-12-Channel-Capacitive-Touch-Keypad-ATtiny1616-p-4068.html]

### Features

- Low Power ATtiny1616 controller
- 3.3V / 5V compatible
- Capacitive touch, high sensitivity
- 12 button keypad

- 4 pin Grove UART connector
- On-board LED indicator

### Applications

- Phone keypad
- Password access
- Extended input interface

### Pinout

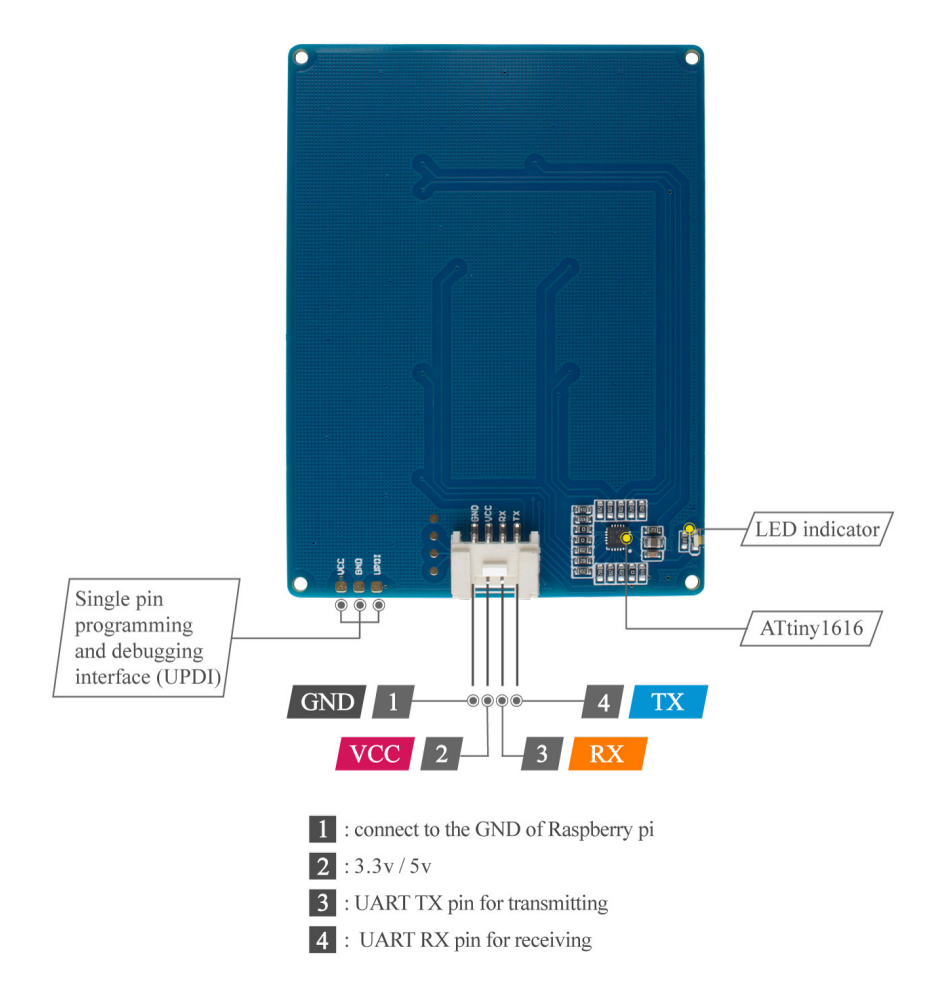

#### Figure 1. Hardware overview

[https://files.seeedstudio.com/wiki/Grove-12-Channel-Capacitive-Touch-Keypad-ATtiny1616/img/pinmap.jpg]

## Specification

| Parameter                   | Value                   |
|-----------------------------|-------------------------|
| Supply voltage              | 3.3V / 5V               |
| CPU                         | AVR® 8-bit CPU @ 16MHz  |
| Sensor type                 | Capacitive Touch Keypad |
| Button Quantity             | 12                      |
| Operate temperature Range   | -40°C to 105°C          |
| Output Interface            | UART                    |
| Firmware Download Interface | UPDI                    |

### Platforms Supported

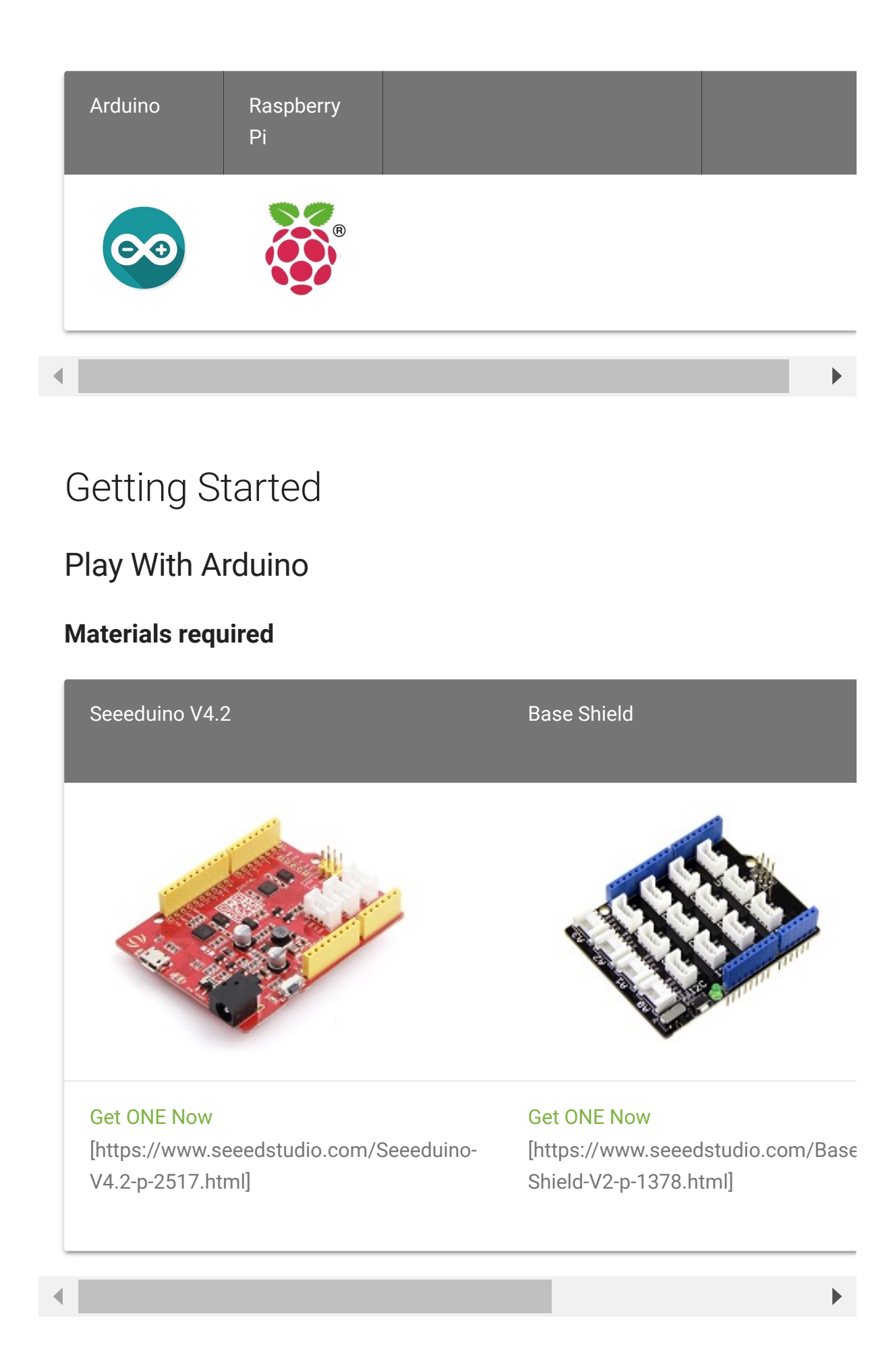

In addition, you can consider our new Seeeduino Lotus M0+ [https://www.seeedstudio.com/Seeeduino-Lotus-Cortex-M0-p-2896.html], which is equivalent to the combination of Seeeduino V4.2 and Baseshield.

#### Note

1 Please plug the USB cable gently, otherwise you may damage the port. Please use the USB cable with 4 wires inside, the 2 wires cable can't transfer data. If you are not sure about the wire you have, you can click here [https://www.seeedstudio.com/Micro-USB-Cable-48cm-p-1475.html] to buy

**2** Each Grove module comes with a Grove cable when you buy. In case you lose the Grove cable, you can click here

[https://www.seeedstudio.com/Grove-Universal-4-Pin-Buckled-20cm-Cable-%285-PCs-pack%29-p-936.html] to buy.

#### **Hardware Connection**

• **Step 1.** Connect the Grove 12 Channel Capacitive Touch Keypad to the **D2** port of the Base Shield.

If you are using a SAM board, then you should connect to the **UART** port. Please refer to table 1 for more detail

| Board                              | UART Type     | Connect Port |
|------------------------------------|---------------|--------------|
| AVR Board(like Seeeduino V4.2      | Soft UART     | D2,D3        |
| SAM Board(like Seeeduino Lotus M0+ | Hardware UART | UART         |

#### Table 1.UART Port Selection

• Step 2. Plug Grove - Base Shield into Seeeduino.

- Step 3. Connect Seeeduino to PC via a USB cable.

#### Software

#### Attention

If this is the first time you work with Arduino, we strongly recommend you to see Getting Started with Arduino [https://wiki.seeedstudio.com/Getting\_Started\_with\_Arduino/] before the start.

- Step 1. Download the 12\_Channel\_Keypad.ino
   [https://github.com/Seeed Studio/Seeed\_ATtiny1616/blob/master/12\_Channel\_Keypad.in
   o] from Github.
- **Step 2**. Then open 12\_Channel\_Keypad.ino , or you can just copy the following code into a new Arduino sketch.

```
Ē
   #include "SoftwareSerial.h"
1
2
3
   #if defined(ARDUINO ARCH AVR)
   #define SERIAL Serial
4
5
   SoftwareSerial mySerial(2,3);
   #define TRANS SERIAL mySerial
6
   #elif defined(ARDUINO ARCH SAMD)
8 #define SERIAL SerialUSB
9
   #define TRANS SERIAL Serial
10 #else
11
12 #endif
13
14
15
16
17
   void setup() {
       TRANS_SERIAL.begin(9600);
18
19
       SERIAL.begin(9600); // start serial for output
20
       SERIAL.println("Version:v1.0");
21
22 }
23
24 void loop() {
       printData();
25
26 }
27
28 /*
29 * data mapping:E1---1; E2---2; E3---3; E4---4; E5---5; E6
30
31
   void printData() {
32
        while(TRANS SERIAL.available()) {
33
34
            uint8 t data = TRANS SERIAL.read();
35
            switch(data) {
36
                    case 0xE1 :
                        SERIAL.println("1");
37
38
                        break;
39
                    case 0xE2 :
40
                        SERIAL.println("2");
```

| 41 | break;                          |
|----|---------------------------------|
| 42 | case 0xE3 :                     |
| 43 | <pre>SERIAL.println("3");</pre> |
| 44 | break;                          |
| 45 | case 0xE4 :                     |
| 46 | <pre>SERIAL.println("4");</pre> |
| 47 | break;                          |
| 48 | case 0xE5 :                     |
| 49 | <pre>SERIAL.println("5");</pre> |
| 50 | break;                          |
| 51 | case 0xE6 :                     |
| 52 | <pre>SERIAL.println("6");</pre> |
| 53 | break;                          |
| 54 | case 0xE7 :                     |
| 55 | <pre>SERIAL.println("7");</pre> |
| 56 | break;                          |
| 57 | case 0xE8 :                     |
| 58 | <pre>SERIAL.println("8");</pre> |
| 59 | break;                          |
| 60 | case 0xE9 :                     |
| 61 | <pre>SERIAL.println("9");</pre> |
| 62 | break;                          |
| 63 | case 0xEA :                     |
| 64 | <pre>SERIAL.println("*");</pre> |
| 65 | break;                          |
| 66 | case ØxEB :                     |
| 67 | <pre>SERIAL.println("0");</pre> |
| 68 | break;                          |
| 69 | case 0xEC :                     |
| 70 | <pre>SERIAL.println("#");</pre> |
| 71 | break;                          |
| 72 | default:                        |
| 73 | break;                          |
| 74 | }                               |
| 75 | }                               |
| 76 |                                 |
| 77 | }                               |
|    |                                 |

- Step 3. Upload the demo. If you do not know how to upload the code, please check How to upload code
   [https://wiki.seeedstudio.com/Upload\_Code/].
- Step 4. Open the Serial Monitor of Arduino IDE by click Tool-> Serial Monitor. Or tap the Ctrl+Shift+M key at the same time. Set the baud rate to 9600.

#### Success

Now, touch the keypad, then the monitor will output the corresponding key.

| 💿 COM42 (Seeeduino Lotus - Cortex-M0+) |              |   |           |   |       | ×      |
|----------------------------------------|--------------|---|-----------|---|-------|--------|
|                                        |              |   |           |   |       | Send   |
| 3                                      |              |   |           |   |       |        |
| 1                                      |              |   |           |   |       |        |
| 4                                      |              |   |           |   |       |        |
| 5                                      |              |   |           |   |       |        |
| 9                                      |              |   |           |   |       |        |
| 6                                      |              |   |           |   |       |        |
| *                                      |              |   |           |   |       |        |
|                                        |              |   |           |   |       |        |
|                                        |              |   |           |   |       |        |
|                                        |              |   |           |   |       |        |
|                                        |              | _ |           |   |       |        |
| ✓ Autoscroll                           | Both NL & CR | ~ | 9600 baud | ~ | Clear | output |

### Play with Raspberry pi

#### **Materials required**

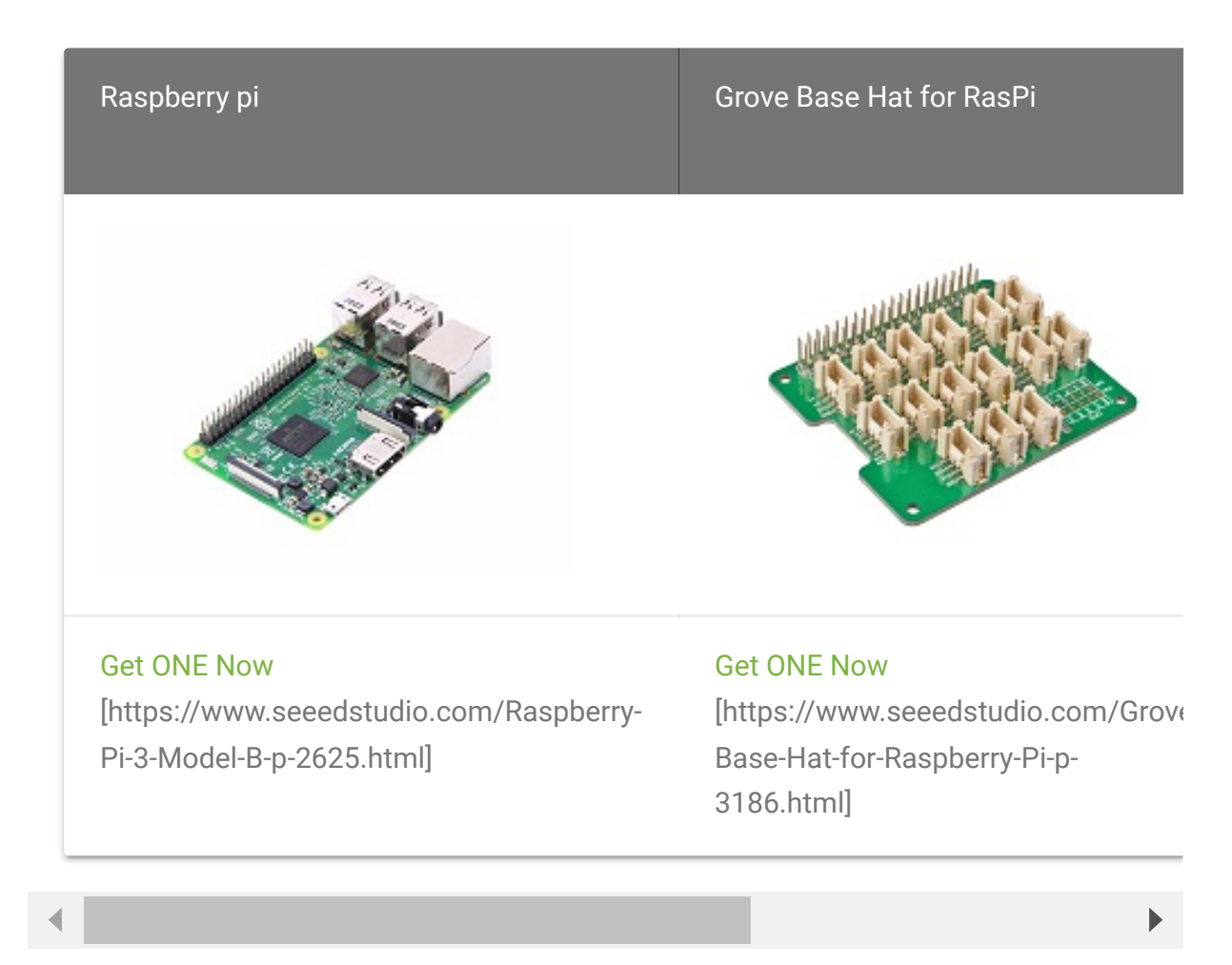

- Step 1. Plug the Grove Base Hat into Raspberry.
- **Step 2**. Connect the Grove 12 button Capacitive Touch Keypad to **UART** port of the Base Hat.
- Step 3. Power on the Raspberry Pi.

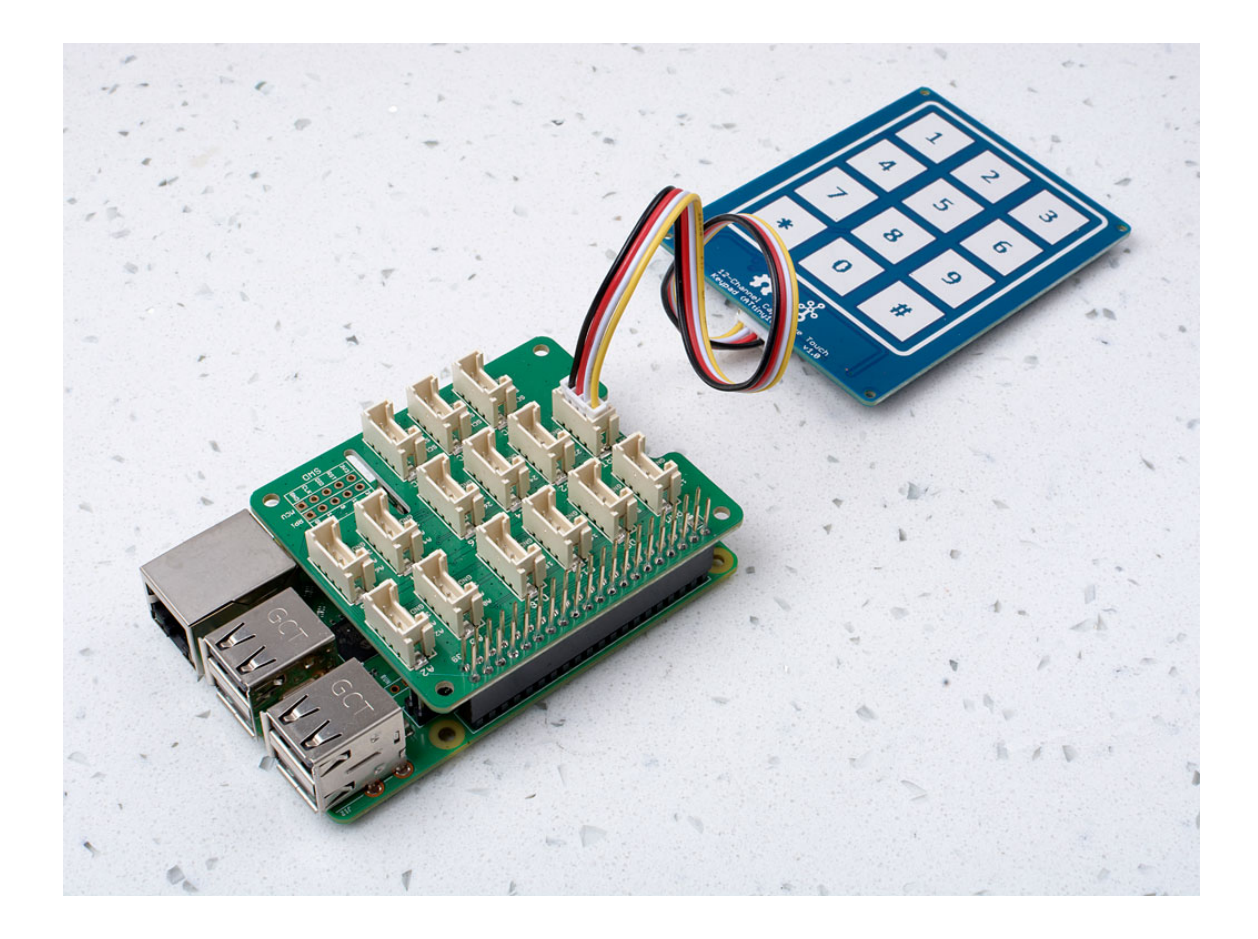

#### Software

#### Attention

If you are using **Raspberry Pi with Raspberrypi OS >= Bullseye**, you have to use this command line **only with Python3**.

**UART SETTING** 

Before start, we need to configure the Raspberry Pi UART.

• Step 1. Enable Raspberry Pi3 UARTO.

sudo nano /boot/config.txt

Then add the content dtoverlay=pi3-disable-bt to the end of the config.txt

Tap Ctrl + X to quit nano, and tap Y to save the modification.

• Step 2. Disable the system serivce to use the UARTO.

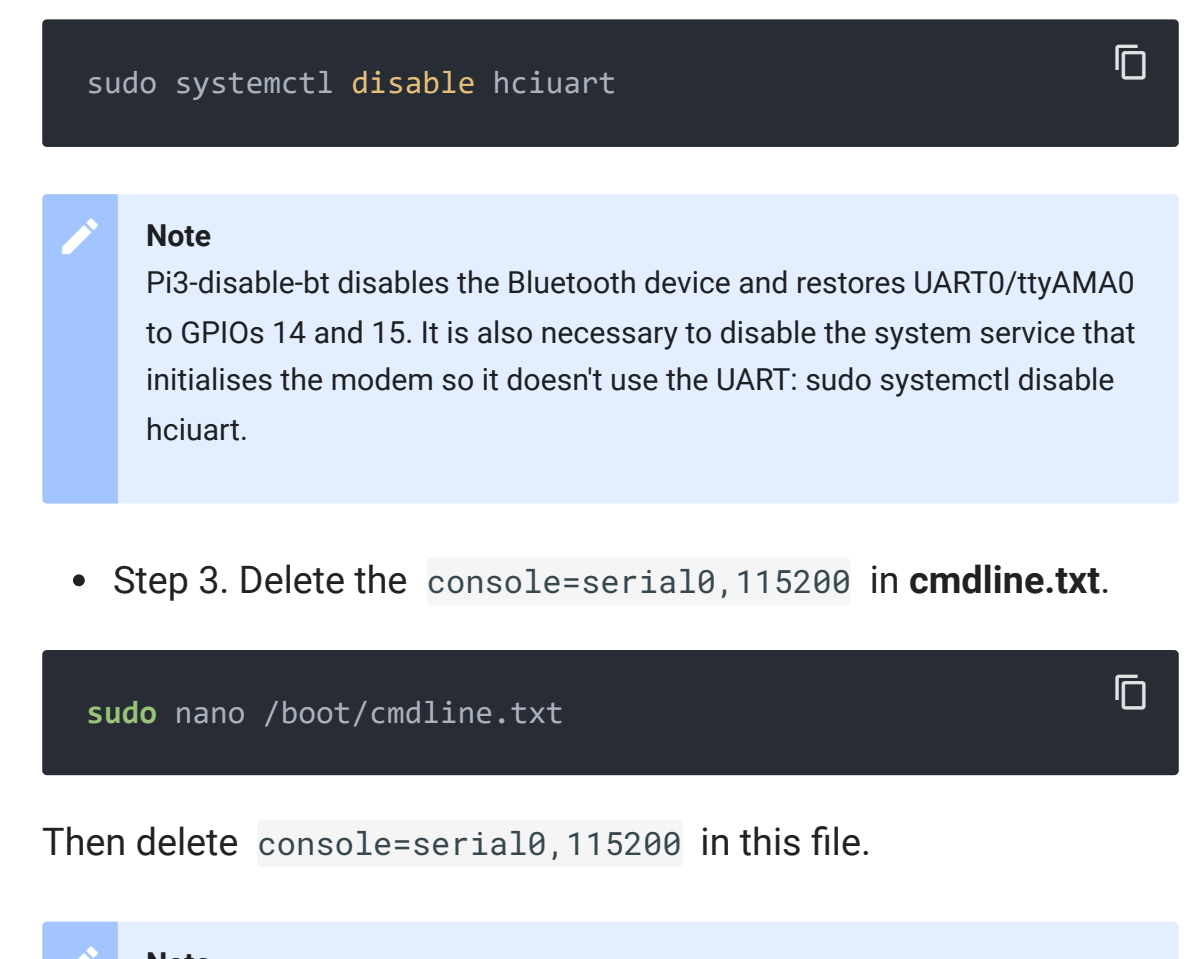

**Note** If you can not find console=serial0, 115200 in this txt file, just skip this step.

• Step 4. Reboot the Raspberry Pi

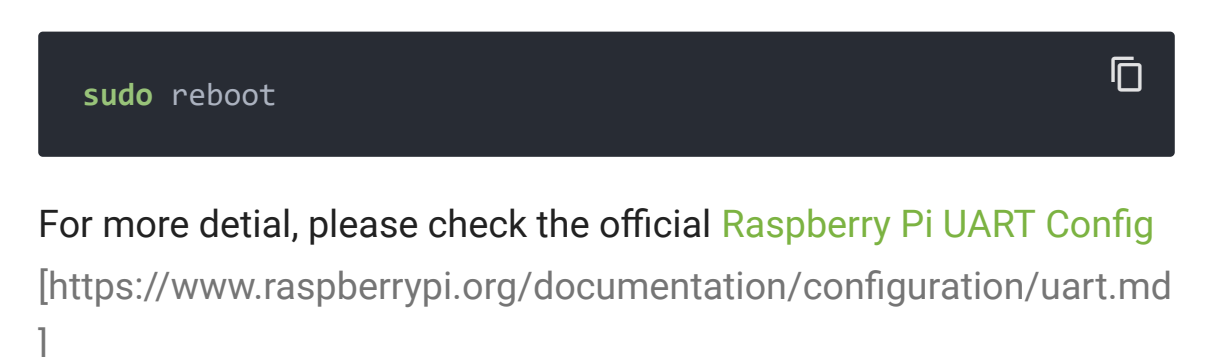

#### **RASPBERRY PI DEMO**

Step 1. Follow Setting Software
 [https://wiki.seeedstudio.com/Grove\_Base\_Hat\_for\_Raspberry\_
 Pi/#installation] to configure the development environment.

After the system environment is successfully configured, you can see a prompt like this:

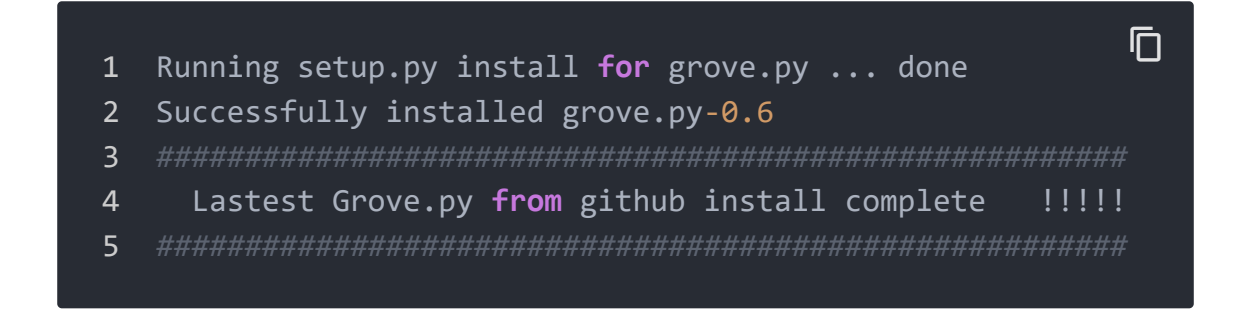

Now, tap 'ls', you can find the **grove.py** folder under the root directory.

| 1 | <pre>pi@raspberrypi:~ \$ ls</pre> |           |              | Ū                       |
|---|-----------------------------------|-----------|--------------|-------------------------|
| 2 | 01_HelloRPi                       | Desktop   | MagPi        | rpi_apa <mark>10</mark> |
| 3 | 01_HelloRPi.cpp                   | Documents | Music        | Templates               |
| 4 | 4mics_hat                         | Downloads | ofxGPIO      | Videos                  |
| 5 | apa102_led.c                      | env       | Pictures     | wiringpi_               |
| 6 | bcm2835-1.50                      | grove.py  | Public       | wiringpi_               |
| 7 | <b>bcm2835-1.50.</b> tar.gz       | led       | python_games |                         |
| 8 | bcm2835-1.50.tar.gz.1             | led1      | respeaker    |                         |

• Step 3. Excute the following commands to run the demo.

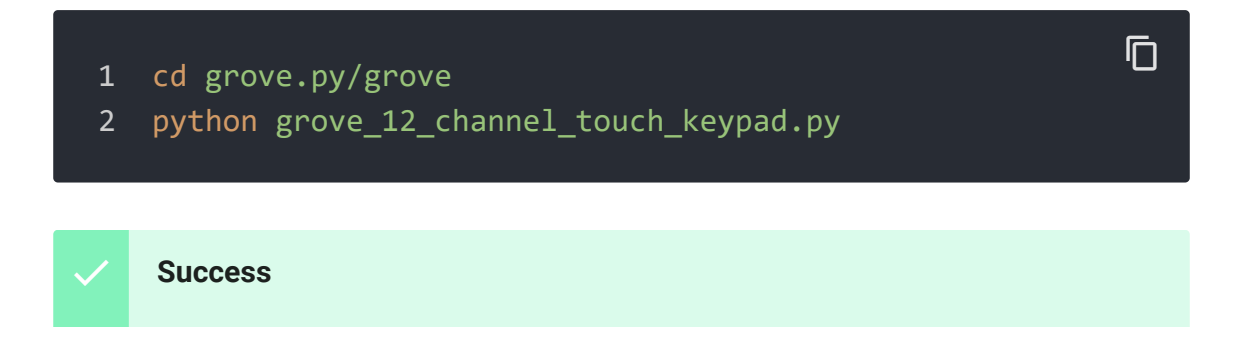

Then touch the keycap, the terminal will output the corresponding key.

| P   | pi@ra | spb | erry | i: ~/grove.py/grove       |        |     |         |         |          | _    |    | × |   |
|-----|-------|-----|------|---------------------------|--------|-----|---------|---------|----------|------|----|---|---|
| pi@ | raspl | ber | ry   | i:~ \$ cd grove.py/       |        |     |         |         |          |      |    |   | ^ |
| pi@ | raspl | ber | ry   | i:~/grove.py \$ cd grove  |        |     |         |         |          |      |    |   |   |
| pi@ | raspl | ber | ry   | i:~/grove.py/grove \$ pyt | hon gr | ove | 12 char | nnel_to | ouch_key | pad. | рy |   |   |
| ſhe | key   | 3   | is   | pressed                   |        |     |         |         |          |      |    |   |   |
| ſhe | key   |     | is   | pressed                   |        |     |         |         |          |      |    |   |   |
| ſhe | key   | 1   | is   | pressed                   |        |     |         |         |          |      |    |   |   |
| ſhe | key   | 4   | is   | pressed                   |        |     |         |         |          |      |    |   |   |
| ſhe | key   | 1   | is   | pressed                   |        |     |         |         |          |      |    |   |   |
| ſhe | key   | 5   | is   | pressed                   |        |     |         |         |          |      |    |   |   |
| ſhe | key   | 9   | is   | pressed                   |        |     |         |         |          |      |    |   |   |
| ſhe | key   | 2   | is   | pressed                   |        |     |         |         |          |      |    |   |   |
| ſhe | key   | 6   | is   | pressed                   |        |     |         |         |          |      |    |   |   |
| ſhe | key   | #   | is   | pressed                   |        |     |         |         |          |      |    |   |   |
| ٢Z  |       |     |      |                           |        |     |         |         |          |      |    |   |   |
| [3] | + S1  | top | peo  | python                    | grove  | 12  | channel | touch   | keypad.  | рy   |    |   |   |

## Schematic Online Viewer

### Resources

 [ZIP] Grove 12 Channel Capacitive Touch Keypad (ATtiny1616) Schematic file [https://files.seeedstudio.com/wiki/Grove-12-Channel-Capacitive-Touch-Keypad-ATtiny1616/res/Grove%20-%2012-Channel%20Capacitive%20Touch%20Keypad%20(ATtiny1616).z ip]

### • [PDF] ATtiny1616 Datasheet

[https://files.seeedstudio.com/wiki/Grove-12-Channel-Capacitive-Touch-Keypad-ATtiny1616/res/ATtiny1616-1617\_Datasheet.pdf]

## Tech Support

#### Please submit any technical issue into our forum

[https://forum.seeedstudio.com/]

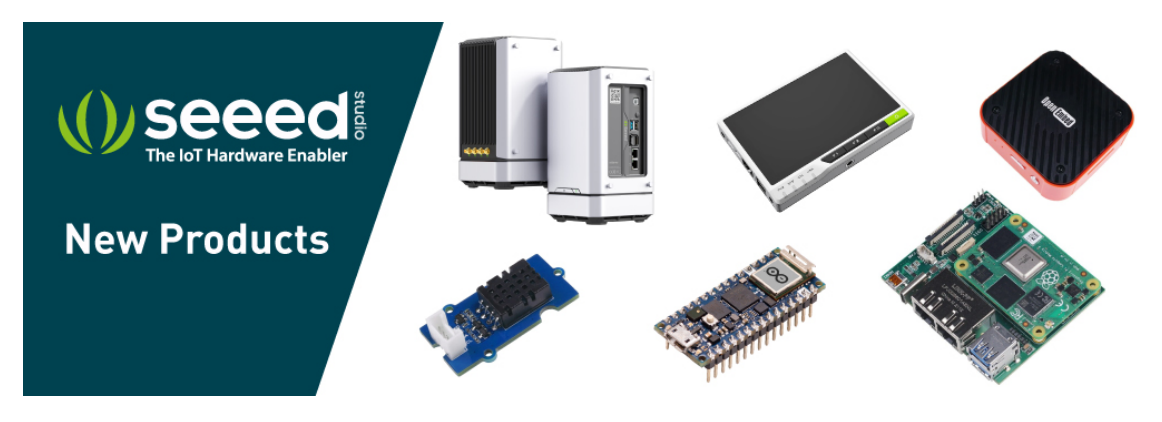

[https://www.seeedstudio.com/act-4.html? utm\_source=wiki&utm\_medium=wikibanner&utm\_campaign=newpr oducts]